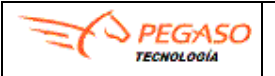

# **GUÍA RÁPIDA – FLEXTRONICS**

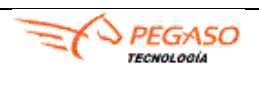

Fecha: 03/11/2021

### Guía rápida para la carga de Facturas Buzón Universal FLEXTRONICS

Ingrese a la liga <u>https://buzon-universal-portal-prod.pegasotecnologia.mx/</u> con usuario y contraseña que le fueron proporcionados previamente.

Utilizar los navegadores (Chrome, Edge y/o Mozilla)

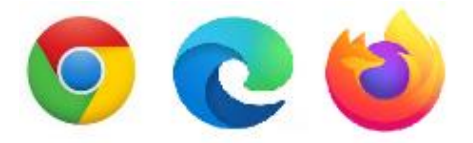

En caso de que no vea los botones o le marque un error al abrir la plataforma le recomendamos realice el siguiente procedimiento:

- Cambiar de navegador
- Borrar memoria cache y archivos temporales de su navegador como de Windows
- Cierre el navegador y vuelva a intentarlo

Importante. Antes de cargar \*.XML (Factura) debe verificar que esté publicado:

- I. El pedido u Orden de Compra Consulta de Órdenes de Compra
  - I. Consulta Ordenes de Compra.
- 1. Debe de dar clic en **Consulta Órdenes de Compra.**
- 2. Dar clic en **Filtros**

| T Filtros DExportar Consulta de Pedidos |                  |              |                                                                                                    |                                                                                                    |
|-----------------------------------------|------------------|--------------|----------------------------------------------------------------------------------------------------|----------------------------------------------------------------------------------------------------|
|                                         | Numero de pedido | RFC receptor | Nombre Sucursal                                                                                                    | Fecha de expedición                                                                                          |
|                                         |                  |              |                                                                                                    |                                                                                                    |
|                                         |                  |              |                                                                                                    |                                                                                                    |
|                                         |                  |              |                                                                                                    |                                                                                                    |
|                                         |                  |              |                                                                                                    |                                                                                                    |
|                                         |                  |              |                                                                                                    |                                                                                                    |
|                                         |                  |              |                                                                                                    |                                                                                                    |
|                                         | ▼ Filtros        | Y Filtros    | T Filtros           Exportar            Comparing the second second sec | T Filtros     D Exportar     Consulta de Pedidos       Numero de pedido     RFC receptor     Nombre Sucursal |

| Página 1 | de 9 |
|----------|------|
| 5        |      |

| PEGASO<br>TECHOLOGÍA | GUÍA RÁPIDA – FLEXTRONICS      | PEGASO       |
|----------------------|--------------------------------|--------------|
| Fecha: 03/11/2021    | Buzón Universal de Proveedores | Versión: 1.0 |

3. Desplegará una Ventana y dar clic en **Buscar**, no ingresar ningún dato en los filtros.

| Estatus:            | [todos] | Ŧ |
|---------------------|---------|---|
| D Sucursal:         | [todos] | ¥ |
| Numero de pedido:   |         |   |
| RFC receptor:       |         |   |
| Fecha de expedición |         |   |

4. Mostrará una ventana con el/los pedido(s) publicado(s).

| <b>T</b> F | r Filtros DExportar Consulta de Remisión |                     |             |        |               |               |                     |           |         |
|------------|------------------------------------------|---------------------|-------------|--------|---------------|---------------|---------------------|-----------|---------|
|            | Número                                   | Fecha de expedición | Comentarios | Moneda | Número acuse: | Id. embarque: | Impuesto Trasladado | Subtotal: | Estatus |
| ×          |                                          |                     |             |        |               |               |                     |           |         |
| ŀ          |                                          |                     |             |        |               |               |                     |           |         |
| ŀ          |                                          |                     |             |        |               |               |                     |           |         |
| •          |                                          |                     |             |        |               |               |                     |           |         |
| ÷          |                                          |                     |             |        |               |               |                     |           |         |
| ×          |                                          |                     |             |        |               |               |                     |           |         |

Descripción de estatus de las Órdenes de Compra.

| Estatus                   | Descripción                                                                                                    |
|---------------------------|----------------------------------------------------------------------------------------------------|
| Recibido en Buzón         | Indica que se recibió en el Buzón y aún no se ha revisado o consultado por el proveedor.<br>Este estatus se asigna a Órdenes de Compra/Pedidos nuevos, que no han sido revisados<br>desde este menú por usted o su organización. Nota. Puede estar asociado a una factura. |
| Revisado por<br>Proveedor | Indica que la Orden de Compra/Pedido fue consultado por el proveedor (es decir usted o su organización). Nota. Puede estar asociado a una factura.                                                                                                    |
| Actualizado               | Significa que la Orden de Compra/Pedido tuvo una actualización por parte del cliente Nota.<br>Puede estar asociado a una factura.                                                                                                    |
| Parcialmente<br>Entregado | Indica que la Orden de Compra/Pedido no se ha entregado en su totalidad o bien ha sido vinculado con facturas parciales que no cubren la totalidad del pedido y aún se encuentra disponible. Nota. Puede estar asociado a una factura o facturas parciales.                |
| Entregado                 | Significa que la Orden de Compra/Pedido fue surtido completamente. <b>No utilizar ya que de lo contrario su documento será Rechazado</b> . Nota. Esta actualización la hace cliente en caso de requerir modificar el estatus, deberá apoyarse con su comprador.            |

**\*\*IMPORTANTE**. Si al buscar la Orden de Compra y el estatus que tiene es **Entregado y/o No se encuentra publicado**, deberá notificar a su contacto en Flextronics

| T Filtros | T Filtros DExportar Consulta de Pedidos |                            |                 |                     |                          |   |  |
|-----------|-----------------------------------------|----------------------------|-----------------|---------------------|--------------------------|---|--|
|           | Numero de pedido                        | RFC receptor               | Nombre Sucursal | Fecha de expedición | Estatus                  |   |  |
| +         | NONPO-USD                               | FMJ941110CR4               | MATRIZ          | 30/11/2020          | Entregado                |   |  |
| +         | NONPO-MXN                               | FMJ941110CR4               | MATRIZ          | 30/11/2020          | Entregado                |   |  |
|           | NONPO-USD                               | FPL980602BT2               | MATRIZ          | 30/11/2020          | Actualizado              |   |  |
| •         | 439G02341                               | BOS8804185W7               | MATRIZ          | 07/08/2020          | Recibido en Buzón        | - |  |
| H . 1     | 2 3 4 5 6 7 8 9 🕞 🛏                     | 50 🔻 elementos por página. |                 |                     | 1 - 50 de 435 elementos. | 0 |  |

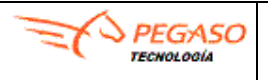

# **GUÍA RÁPIDA – FLEXTRONICS**

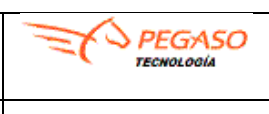

Fecha: 03/11/2021

**\*\*IMPORTANTE**. Deberá contactar a su contacto en Flextronics si el estatus de su Orden de Compra dice **Entregado o No se encuentra publicado**, para que actualice el estatus diferente a **entregado**.

**\*\*IMPORTANTE.** Si de las facturas que genera aparecen en el siguiente listado de **Recepción Flextronics**, deberá tener publicada la Órden de Compra, después de haber llenado la captura de la Addenda, el estatus final para estos será **Aceptado**.

| RFC Receptor | Receptor                                                                 | Órden de<br>Compra | Ultimo<br>estatus |
|--------------|--------------------------------------------------------------------------|--------------------|-------------------|
| AVA910717LJ2 | 890 - Availmed SA de CV                                                  | Aplica             | Aceptado          |
| ASE080121841 | 894 - Availmed Servicios SA de CV                                        | Aplica             | Aceptado          |
| FAS010307AE4 | 306 - Flextronics Aguascalientes Servicios SA de CV                      | Aplica             | Aceptado          |
| SHO050401MW8 | 000 - Flextronics Guadalajara Group S. de R.L. de C.V.                   | Aplica             | Aceptado          |
| FHM1001012N5 | 714 - Flextronics Holdings Mexico Dos S.A. de C.V.                       | Aplica             | Aceptado          |
| FHM9708123W1 | 387 - Flextronics Holdings Mexico S.A. de C.V.                           | Aplica             | Aceptado          |
| FIS150605MP3 | 784 - Flextronics Integrated Services Mex S. de R.L. de C.V.             | Aplica             | Aceptado          |
| FMA000705HF9 | 305 - Flextronics Manufacturing Aguascalientes SA de CV                  | Aplica             | Aceptado          |
| FMJ941110CR4 | 874 - Flextronics Manufacturing Juarez S. de R.L. de C.V. (Ramos Arizpe) | Aplica             | Aceptado          |
| FMJ941110CR4 | 847 - Flextronics Manufacturing Juarez S. de R.L. de C.V.                | Aplica             | Aceptado          |
| FMM9803095R4 | 300 - Flextronics Manufacturing Mex SA de CV                             | Aplica             | Aceptado          |
| FPL980602BT2 | 899 - Flextronics Plastics SA de CV                                      | Aplica             | Aceptado          |
| SSE011114FRA | 060 - Flextronics Servicios Guadalajara SA de CV                         | Aplica             | Aceptado          |
| SMM840503FQ4 | 020 - FLEXTRONICS TECHNOLOGIES MEXICO S. DE R.L. de C.V.                 | Aplica             | Aceptado          |
| GFL011001KL8 | 386 - Grupo Flextronics SA de CV                                         | Aplica             | Aceptado          |
| PTE960730RR6 | 375 - Parque de Tecnología Electrónica SA de CV                          | Aplica             | Aceptado          |
| BOS8804185W7 | 439 - FLEXTRONICS TECHNOLOGIES SAN LUIS SA de CV                         | Aplica             | Aceptado          |

**\*\*IMPORTANTE**. Si de las facturas que genera aparecen en el siguiente listado de **Recepción FLEXTRONICS**, **No aplica** tener publicada la Órden de Compra, por lo que podrá continuar con el llenado de la Addenda, recordando que el estatus final deberá ser **Recibido por Receptor**.

| RFC Receptor | Receptor                                                 | Órden de<br>Compra | Ultimo estatus        |
|--------------|----------------------------------------------------------|--------------------|-----------------------|
| SEJ9712156DA | 751 - FLEXTRONICS AUTOMOTIVE<br>DE JUAREZ SA DE CV       | No aplica          | Recibido por receptor |
| MMC070607NF5 | 792 - MCI MIRROR CONTROLS<br>INTERNATIONAL S DE RL DE CV | No aplica          | Recibido por receptor |
| ADM1511199W6 | 7071 - AGM DURMONT MEXICO                                | No aplica          | Recibido por receptor |

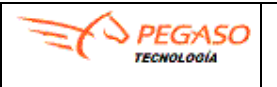

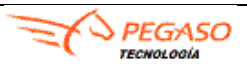

Fecha: 03/11/2021

### Para continuar con su proceso deberá realizar la Carga de XML (Factura)

- 1. Dar clic en el apartado de **Operación** y después.
- 2. Dar clic en la opción del Menú Carga Manual de CFD.
- 3. Dar clic en el botón de Seleccionar.
- 4. Podrá cargar más de un \*.**XML** uno por uno o bien de **manera masiva** en una carpeta colocando sus archivos \*.**XML** s y comprimirla en formato \*.**ZIP**.

| Administración       | . • | Carga Mar   | nual de Co | mprobantes Fiscales Digitales                     |
|----------------------|-----|-------------|------------|---------------------------------------------------|
| Configuración        | •   |             |            |                                                   |
| Operación            |     | Seleccionar | 🔔 Cargar   | Seleccionar los archivos de comprobantes a cargar |
| Carga Manual de CFDI |     |             |            | (extensiones validas: XML y ZIP)                  |

 Dar clic en el botón de Seleccionar, el cual aparecerá una ventana y buscará la ubicación de su documento fiscal a cargar, asegúrese que tenga extensión \*.XML o \*.ZIP., de clic en Open y /o Abrir depende del navegador.

| Open                                                                               |                                            |                   |              |        |               |      |        | ×      |
|------------------------------------------------------------------------------------|--------------------------------------------|-------------------|--------------|--------|---------------|------|--------|--------|
| $\leftarrow$ $\rightarrow$ $\checkmark$ $\uparrow$ $\square$ $\Rightarrow$ This Pe | C > Documents > New folder                 |                   | ~            | ū      | Search New fo | lder |        | 9      |
| Organize 🝷 New folder                                                              |                                            |                   |              |        |               |      |        | ?      |
| A Quick accord                                                                     | Name                                       | Date modified     | Туре         | Size   |               |      |        |        |
| Desktop                                                                            | 11 eddf8864-4494-4f18-9a2a-1e0a83ba72aa    | 1/14/2020 1:21 PM | XML Document |        | 6 KB          |      |        |        |
| 🚽 Downloads 🖈                                                                      |                                            |                   |              |        |               |      |        |        |
| 🔮 Documents 🖈                                                                      |                                            |                   |              |        |               |      |        |        |
| E Pictures 🖈                                                                       |                                            |                   |              |        |               |      |        |        |
| Manual buzon u                                                                     |                                            |                   |              |        |               |      |        |        |
| J Music                                                                            |                                            |                   |              |        |               |      |        |        |
| Videos                                                                             |                                            |                   |              |        |               |      |        |        |
| len OneDrive                                                                       |                                            |                   |              |        |               |      |        |        |
| 💻 This PC                                                                          |                                            |                   |              |        |               |      |        |        |
| 💣 Network                                                                          |                                            |                   |              |        |               |      |        |        |
| Camera                                                                             |                                            |                   |              |        |               |      |        |        |
|                                                                                    |                                            |                   |              |        |               |      |        |        |
| File name                                                                          | e: 11 eddf8864-4494-4f18-9a2a-1e0a83ba72aa |                   |              | $\sim$ | All files     |      |        | $\sim$ |
|                                                                                    |                                            |                   |              |        | Open          |      | Cancel |        |

6. Posteriormente de clic en **Cargar** para completar la carga del documento.

| Administración      | * | Carga Manual de Comprobantes Fiscales Digitales |
|---------------------|---|-------------------------------------------------|
| Configuración       | • |                                                 |
| Operación           | * | Seleccionar 🕹 Cargar                            |
| Carga Manual de CFD |   |                                                 |
|                     |   | A986.xml Cancelar                               |
|                     |   |                                                 |

|--|

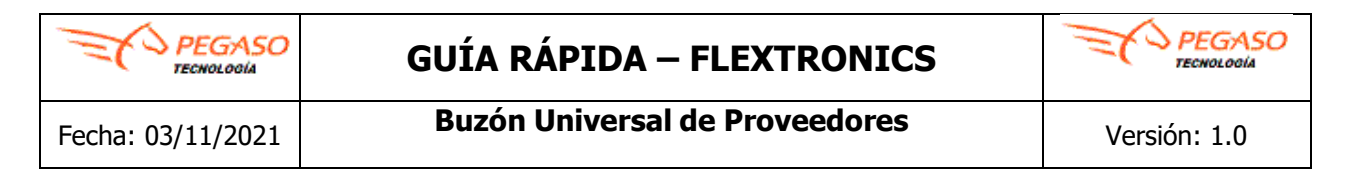

7. Enseguida el sistema mostrará el siguiente mensaje de error: "Se proceso el (los) archivo (s), para más información presiona el botón **Ver detalle**", es un mensaje normal, solo deberá dar clic en el botón **OK**.

| Carga Manual de Comprobantes Fiscales Digitales                                 |                                                                                     |
|---------------------------------------------------------------------------------|-------------------------------------------------------------------------------------|
| Seleccionar Largar                                                              |                                                                                     |
| LY1844.xml 5.0kB<br>ACKNOWLEDGED_ERROR_DETECT [15077211]                        |                                                                                     |
| Este comprobante debe incluir la addenda Addenda Flextronics ¿Desea capturarla? |                                                                                     |
| Capturar addenda                                                                |                                                                                     |
|                                                                                 | $\mathbf{x}$                                                                        |
|                                                                                 | Se proceso el(los) archivo(s), para más información presiona el botón Ver detalle 🗩 |
|                                                                                 | ОК                                                                                  |

8. Posteriormente presionar el icono 🗩 Ver detalle.

Si el comprobante ya contiene la Addenda Flextronics mostrará el siguiente mensaje:

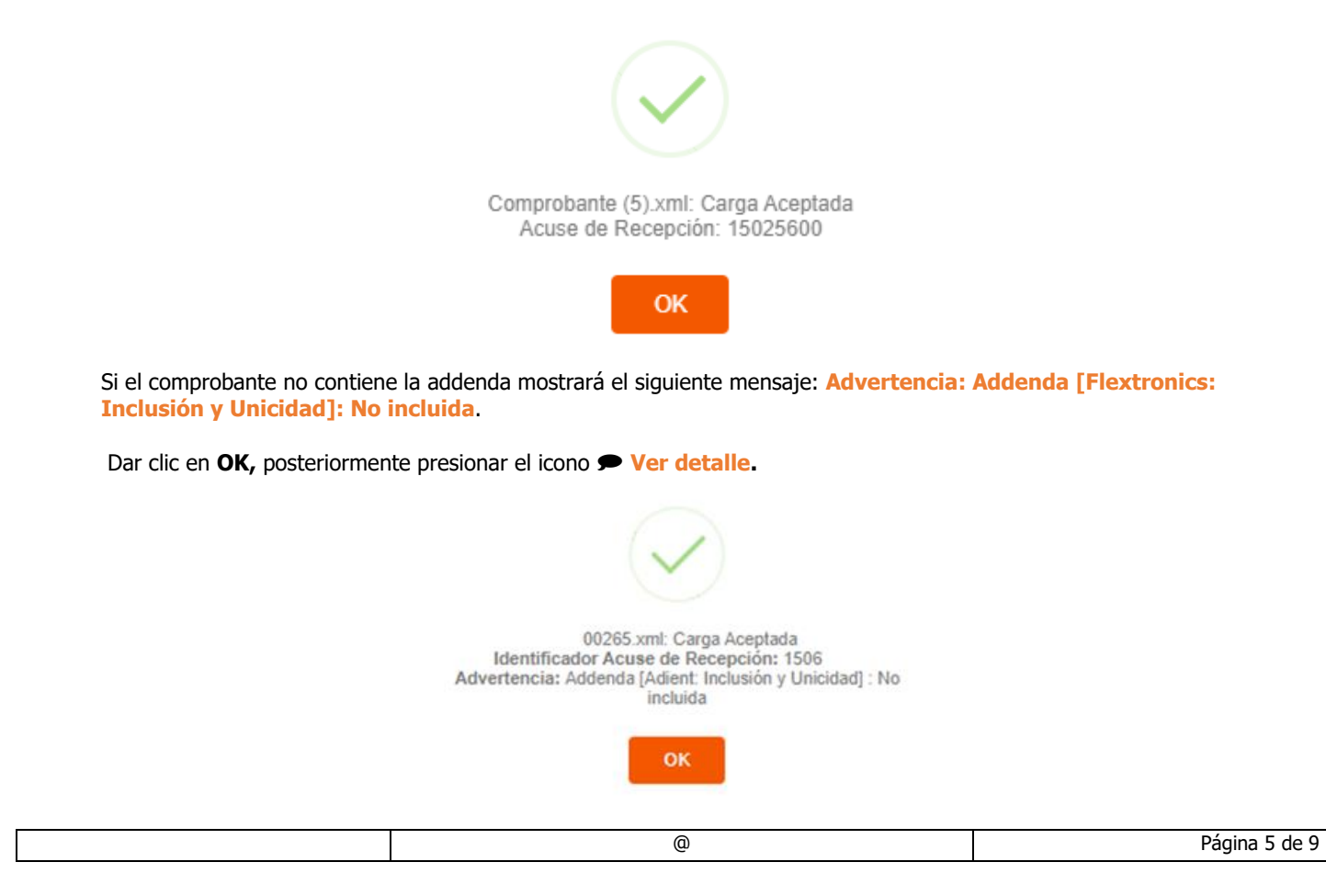

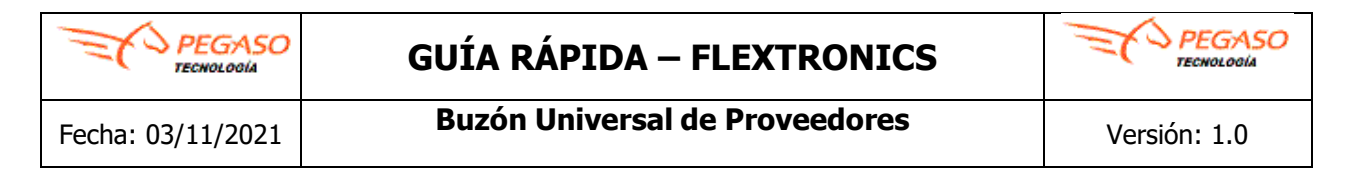

9. A continuación, el sistema mostrará el siguiente mensaje: Este comprobante debe incluir la addenda: **Addenda Flextronics ¿Desea capturarla?,** dar clic en el botón **Capturar addenda**.

| Carga Manual de Comprobantes Fiscales D                      | igitales                 |
|--------------------------------------------------------------|--------------------------|
| Selectoria 2 Gargar                                          |                          |
| Comprobante.xml sssB<br>ACKNOWLEDGED_ERROR_DETECT [15066474] | 4 •                      |
| Este comprobante debe incluir la addenda: Addenda Flextro    | onics ¿Desea capturarla? |
|                                                              | Capturar addenda         |

**Nota 1.** Si usted realiza la carga de una **factura y/o nota de crédito**, posteriormente el sistema desplegará el siguiente mensaje: **Advertencia: Addenda [Flextronics: Inclusión y Unicidad] No incluida**, el cual es normal, ya que hace referencia a que debe capturar la addenda requerida por su cliente, es de suma importancia mencionar que en el caso de este tipo de comprobantes la addenda es obligatoria.

Si muestra un mensaje diferente al mencionado, debe ponerse en contacto al 800 607 56 78 o por correo <u>mesa.flextronics@pegasotecnologia.com</u>

| Página | 6 d | le 9 |
|--------|-----|------|
|--------|-----|------|

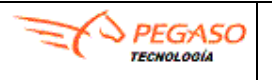

# **GUÍA RÁPIDA – FLEXTRONICS**

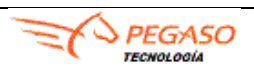

Fecha: 03/11/2021

**Buzón Universal de Proveedores** 

### **Consulta CFD**

### En esta opcion podrá realizar la consulta de los documentos que ha cargado en el Buzón Universal.

- 1. Dar clic en el apartado de **Operación** y después.
- 2. Dar clic en la opción de **Consulta CFD**.
- 3. Dar clic en el botón de **Buscar**.
- 4. Mostrará una ventana de **Filtros de Consulta**, se recomienda dejar en blanco y dar clic en el botón de **Aplicar**.

| Administración •            | Q Buscar | ) Exportar |              | Co                            | onsulta de Compre | bantes Fiscale |
|-----------------------------|----------|------------|--------------|-------------------------------|-------------------|----------------|
| Configuración *             |          |            |              | Filtros de Consulta           |                   | ×              |
| Operación ·                 | Version  | # Acuse    | Folio Fiscal |                               |                   |                |
| Carga Manual de CFD         |          |            |              | Tipo de Comprobant            | *                 |                |
| Consulta CFD                |          |            |              | Tipo de Document              | 0                 | 1              |
| Consulta Histórica          |          |            |              |                               |                   |                |
| Consulta de Ordenes de      |          |            |              | Estatu                        | \$                |                |
| Compra                      |          |            |              | Sucursa                       | al                |                |
| Consulta de Entradas de     |          |            |              |                               |                   |                |
| Almacen/Servicio            |          |            |              | Rfc del Recepto               | or                |                |
| Consulta Pedido Cotemar     |          |            |              | Facha Desensión               |                   |                |
| Consulta Docto Pago         |          |            |              | Fecha Recepcion = *           | EO                |                |
| Cotemar                     |          |            |              | Acuse de Recepció             | n                 | ]              |
| Consulta Cuentas por Pagar  |          |            |              | IIIIID (Ealia Eisaal dal CED) | a (               | <u> </u>       |
| Consulta Aviso Pago         |          |            |              | oord (rono riscarder cro      |                   |                |
| Cotemar                     |          |            |              | Seri                          | e                 | 7              |
| Consulta Aviso Pago         |          |            |              |                               | <u>.</u>          |                |
| Consulta Docto Pago         |          |            |              | Foli                          | 0                 |                |
| Palacio                     |          |            |              | Monte                         | 0                 |                |
| Consulta Docto Pago         |          |            |              |                               |                   |                |
| Consulta Devolución         |          |            |              |                               | Aplicar           |                |
| Consulta Devolución Palacio |          |            |              |                               |                   |                |

- 5. Mostrará como resultado de la búsqueda todos los documentos que se han cargado.
- 6. Del lado derecho encontrará la columna estado donde le indica que estatus tiene el comprobante **NO VALIDO.**
- 7. Para ir a la sección de Addenda, al inicio del renglon encontrará un icono >, dar clic.

| Consulta de Comprobantes Fiscales Digitales Estimado dente, le informance que si requieres consultar composateria rangados antes del año 2014 lo hayas en el menú de Comuta Histórica. |         |          |                          |         |              |          |                     |                     |            |      |           |           |
|----------------------------------------------------------------------------------------------------|---------|----------|--------------------------|---------|--------------|----------|---------------------|---------------------|------------|------|-----------|-----------|
|                                                                                                    | Version | # Acuse  | Folio Fiscal             | Folio   | Receptor     | Sucursal | Fecha Emisión       | Fecha Recepción     | Fecha Pago | Tipo | Documento | Estado    |
| C                                                                                                    | 3.3     | 15088474 | 861b8e48-750f-45d3-bff8- | FB16674 | FMA000705HF9 | MATRIZ   | 26/11/2020 11:51:26 | 30/11/2020 12:03:08 |            | 1    | Digital   | No válido |

| 9 |
|---|
|   |

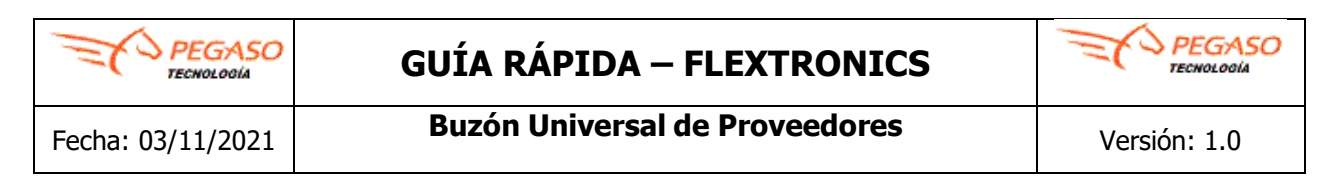

Dar clic en la opción de Addenda.

| Ver | Histórico | Addenda | Excel->Addenda | Validación | Enviar | XML | PDF |
|-----|-----------|---------|----------------|------------|--------|-----|-----|
|     |           |         |                |            |        |     |     |

#### (Addenda Flextronics)

En esta opcion podrá realizar la captura de la Addenda en el Buzón Universal.

| Ver | Histórico | Addenda | Excel->Addenda       | Validación | Enviar | XML | PDF |                      |
|-----|-----------|---------|----------------------|------------|--------|-----|-----|----------------------|
|     |           |         |                      |            |        |     |     | Guardar              |
|     |           |         |                      |            |        |     |     |                      |
|     |           |         |                      |            |        |     |     |                      |
|     |           |         |                      |            |        |     |     |                      |
| 6   |           | Ad      | Idenda-lextroi       | NCS        |        |     |     |                      |
| 6   |           | C       | ompaniaFlextroni     | CS         |        |     |     | numeroProveedor      |
| 6   |           |         | Select One           |            |        |     | ~   | numeroProveedor      |
| 8   |           | o       | rdenCompra           |            |        |     |     | packingSlip_Embarque |
| 8   |           |         | ordenCompra          |            |        |     |     | packingSlip_Embarque |
|     |           | n       | umeroFacturaPro      | veedor     |        |     |     |                      |
| 8   |           |         | numeroFacturaProveed | or         |        |     |     |                      |
| 8   |           |         |                      |            |        |     |     |                      |
| 6   |           |         |                      |            |        |     |     |                      |
| Gum |           |         |                      |            |        |     |     |                      |

companiaFlextronics. Seleccionar de la lista desplegable la Razón Social al cual este facturando.
numeroProveedor. Indicar el # de proveedor ubicado en la parte superior izquierda de la Orden de Compra, debe tomar en cuenta que por cada Razón Social de Flextronics tiene un # de Proveedor diferente.
ordenCompra. Indicar el # de la Orden de compra, deberán ser 9 caracteres sin guiones y sin espacios.
packingSlip\_Embarque. Deberán agregar serie y folio de factura, sin guiones o espacios u otros caracteres.
numeroFacturaProveedor. Deberán agregar serie y folio de factura, sin guiones o espacios u otros caracteres, para las facturas que no tengan # de factura, deberán ingresar los últimos 5 dígitos del folio fiscal

Una vez capturados los datos de la addenda, dar clic en el botón Guardar para que se registre la información.

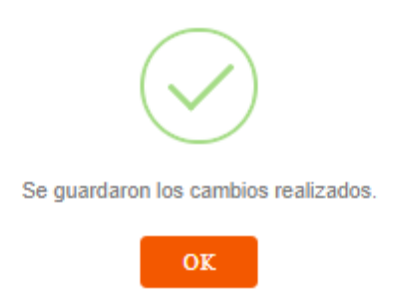

| PEGASO<br>TECHOLOGÍA | GUÍA RÁPIDA – FLEXTRONICS      | PEGASO       |
|----------------------|--------------------------------|--------------|
| Fecha: 03/11/2021    | Buzón Universal de Proveedores | Versión: 1.0 |

Una vez capturado los datos de la Addenda, es necesario consultar de nuevo el estatus del comprobante.

- 1. Dar clic en la opción de Consulta CFD.
- 2. Dar clic en el botón de Buscar.
- 3. Mostrará una ventana de Filtros de Consulta, se recomienda dejar en blanco y dar clic en el botón de Aplicar.
- 4. Visualizar que el Estado este como **Recibido por receptor**.

|   | Version | # Acuse  | Folio Fiscal             | Folio   | Receptor     | Sucursal | Fecha Emisión       | Fecha Recepción     | Fecha Pago | Tipo | Documento | Estado                |
|---|---------|----------|--------------------------|---------|--------------|----------|---------------------|---------------------|------------|------|-----------|-----------------------|
| ٠ | 3.3     | 15086474 | 881b8e48-750f-45d3-bff8- | FB16674 | FMA000705HF9 | MATRIZ   | 28/11/2020 11:51:28 | 30/11/2020 12:38:05 |            | 1    | Digital   | Recibido por Receptor |

**Nota 1**. **El estatus final** dependera de la razón social a la cual esta facturando, pueden consultar pagina 2, y 3 donde se hace referencia de los estauts.

Nota 2. Detalles y Fechas de Pago revisar directamente con su cliente Flextronics.

**Contacto:** 

Mesa de Ayuda Flextronics <u>mesa.flextronics@pegasotecnologia.com</u> 800 607 56 78 Lunes a Viernes de 8 a 19 hrs horario CDMX